# আবেদনকারীকে ইউনিভার্সিটির রেজিস্ট্রেশন পদ্ধতিতে স্বাগত

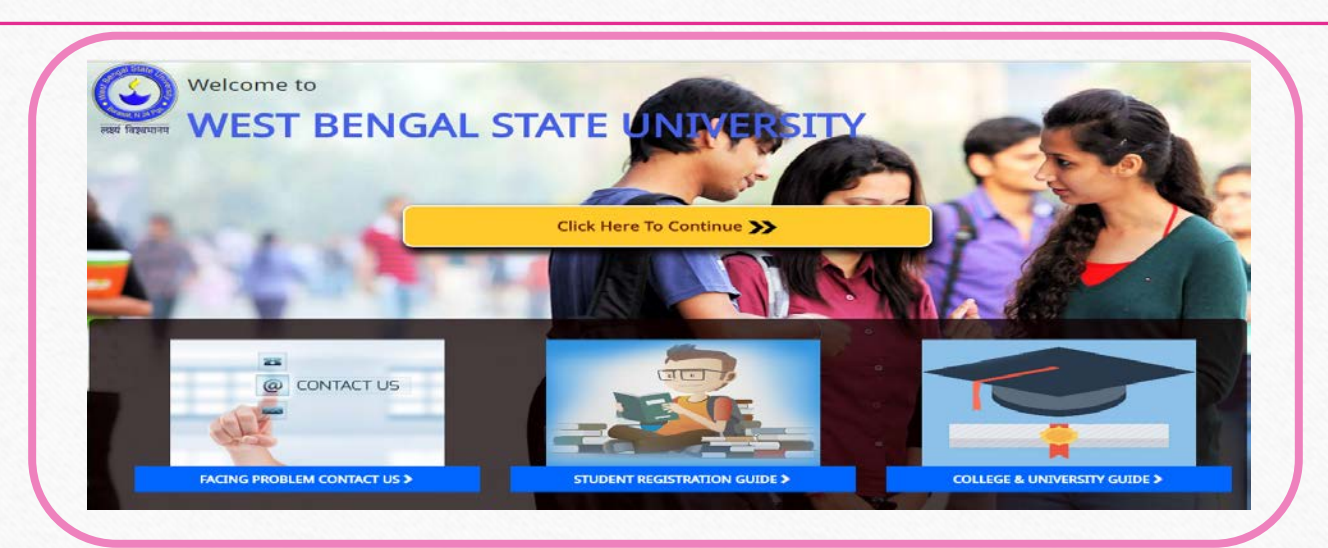

**ইউনিভার্সিটির রেজিস্ট্রেশন** এর পদ্ধতিটি শুধুমাত্র Computer Device এর মাধ্যমেই করবেন, মোবাইল অথবা ট্যাব ব্যাবহার করবেন না

আবেদনকারীকে সর্বমোট চ্ন্যটি ধাপ সম্পূর্ণ করতেই হবে নাহলে Registration Process টি অসম্পূর্ণ থেকে যাবে, সর্বশেষ ধাপে দেওয়া তথ্য গুলি পুনরাম দিতে হবে

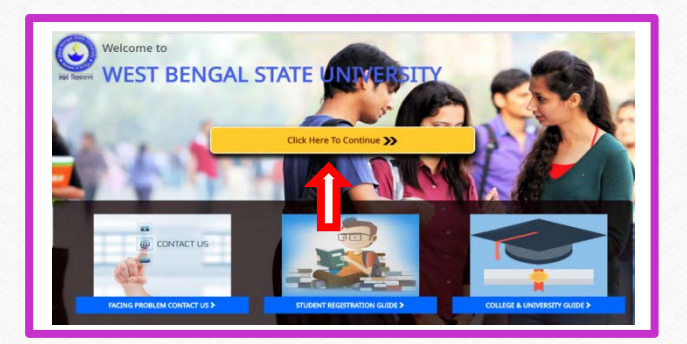

Student' বোতাম এ ক্লিক করতে হবে

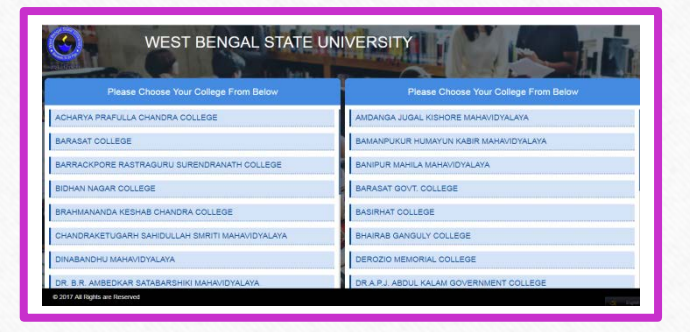

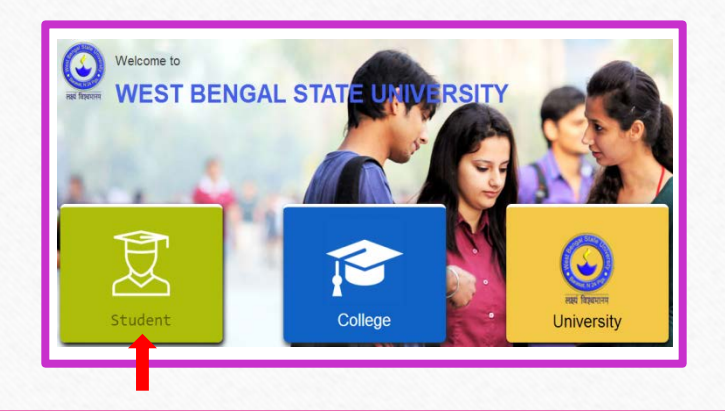

#### • প্রথম ধাপ :

আবেদনকারী স্নাতকোত্তর জন্য আবেদন করতে হলে University Registration Form – Post Graduate (P.G.) তে ক্লিক করতে হবে তারপর সেই পেজ টির নিচে 'Click here for Registration' অপশন এ ক্লিক করতে হবে

| ( | WEST BENGAL                                                                                                    |                                                                                                    |                                     |
|---|----------------------------------------------------------------------------------------------------|----------------------------------------------------------------------------------------------------|-------------------------------------|
|   | Menu<br>University Registration Long-Under                                                                                                    | FROM THE VICE CHANCELLOR'S DESK                                                                                                    | ALIAV LIEDE FAD DEALETDATION        |
| Ī | Gradiesk: (U.S.)<br>University Registration Form - Post<br>Gradiese (M. & M. Se. M. Core.)<br>False University List<br>U.C. Stackent Registration Garde in<br>Bengali<br>PG. Stackent Registration Garde in<br>Bengali | Firsts. There joined West Sengel State University, Bissonit on its Van-Chancellor today. The University is located of a beaufield piece viewer air is clean and lock are grean. The west experted in where all national variable 20 piece based by Reference of a second piece viewer air is clean and lock are grean. The west experted in where all is an and variable 20 piece based by Reference of a second piece viewer and they are fail of writebalance is cardinal to an excessing variable are second variable and west of the sections are todayed by the device of the sections are possible of the sections are provided with the analysis of a way section of the sections are wested variable and the sections are possible of the sections are possible to an excessing variable and wested by the section of the sections are possible of the sections are possible of the sections are possible of the sections are possible to a section of the sections are possible to an excessing variable and the sections are possible to a section of the sections are possible to an excession of the section of the section and address to the section of the section. In an other west devices the variable west sections are possible to a section of the section of the section of t | <u>CLICK HERE FOR REGISTIKATION</u> |
|   | Online Registration Important Dates                                                                                                    | Text sides<br>Brach Churchar                                                                                                    |                                     |

## 

- ✓ আবেদনকারীর কলেজ বা ইউনিভার্সিটির নামটি নির্বাচন করতে হবে 🗸 আবেদনকারীর নাম দিতে হবে 🗸 আবেদনকারীর জন্ম তারিখটি দিতে হবে ✓ আবেদনকারীকে H.S Registration Number দিতে হবে ✓ আবেদনকারীকে H.S Passing Year দিতে হবে ✓ আবেদনকারী Department বা অনার্স সাবজেন্টটি ক্লিক করতে হবে 🗸 আবেদনকারীর কলেজের রোলনম্বরটিকে দিতে হবে আবেদনকারীর ভর্তির বছরটি নির্বাচন করতে হবে আবেদনকারীকে নিজের পাসওয়ার্ডটি তৈরি করে দিতে হবে (কমপক্ষে ৮ টা অস্করের হতে হবে এবং কমপক্ষে ১টি বড হাতের, ১টি ছোট হাতের ও ১টি সংখ্যা দিতেই হবে) আবেদনকারীর আগে দেওয়া পাসওয়ার্ডটি পুনরায় নিশ্চিত করে দিতে হবে ✓ নিচে দেওয়া কোডটি বক্সে দিতে হবে
- Continue এ ক্লিক করতে হবে

#### পাসওয়ার্ডটি নিজের কাচ্ছে যত্ন সহকারে রেখে দিতে হবে

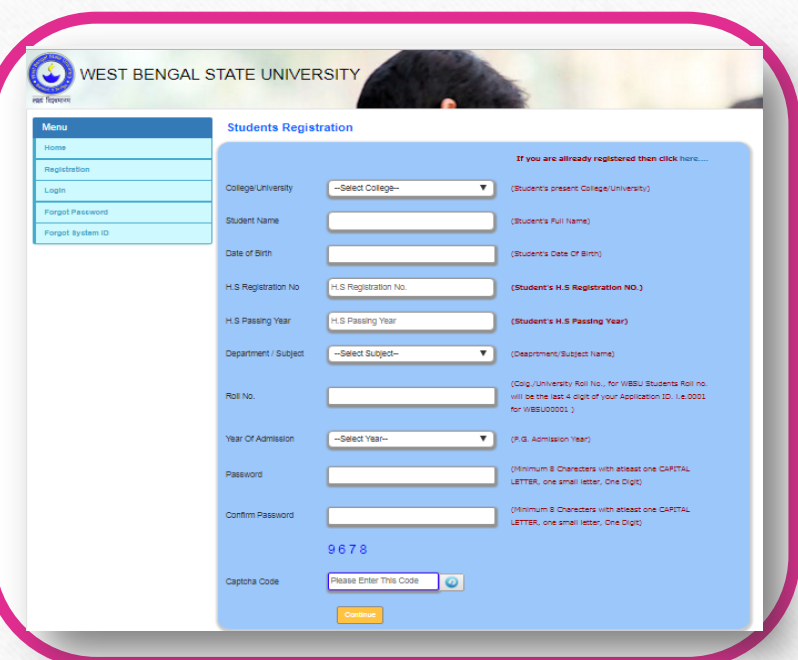

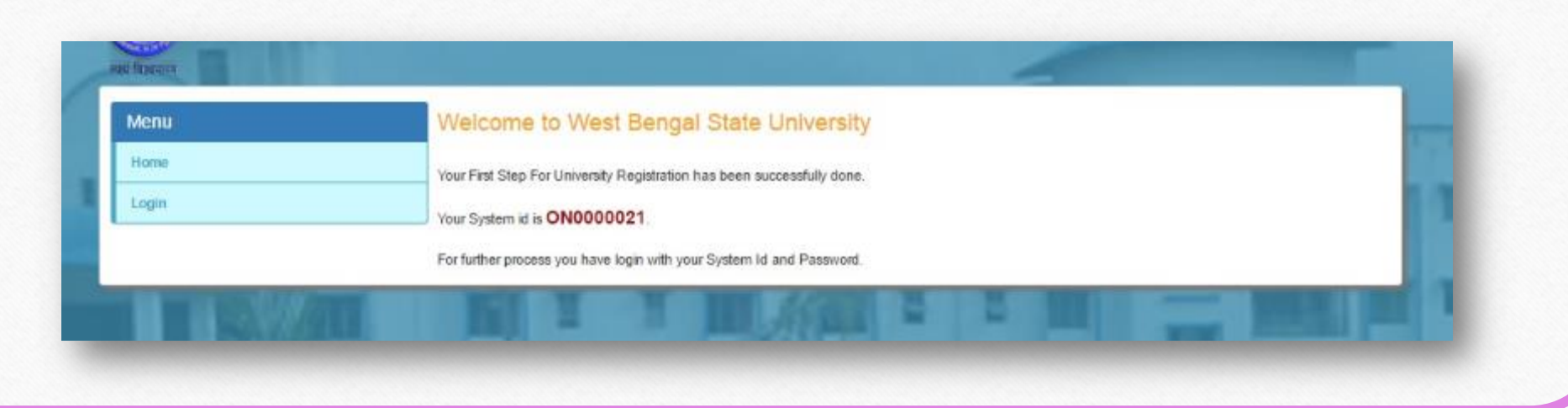

# আবেদনকারীর নিজের SYSTEM ID টি দেখতে পাবেন

(আইডি ও পাসওয়ার্ড টি যন্ন সহকারে রেথে দিতে হবে)

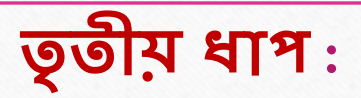

#### > লগিনে ক্লিক করতে হবে

- > আবেদনকারীর SYSTEM ID টি দিতে হবে
- > আবেদনকারী যে পাসওয়ার্ডটি তৈরি করেছে সেটিকে দিতে হবে
- ি নিচে দেওয়া কোডটি বক্সে দিয়ে 'Continue' বোতাম এ ক্লিক করতে হবে

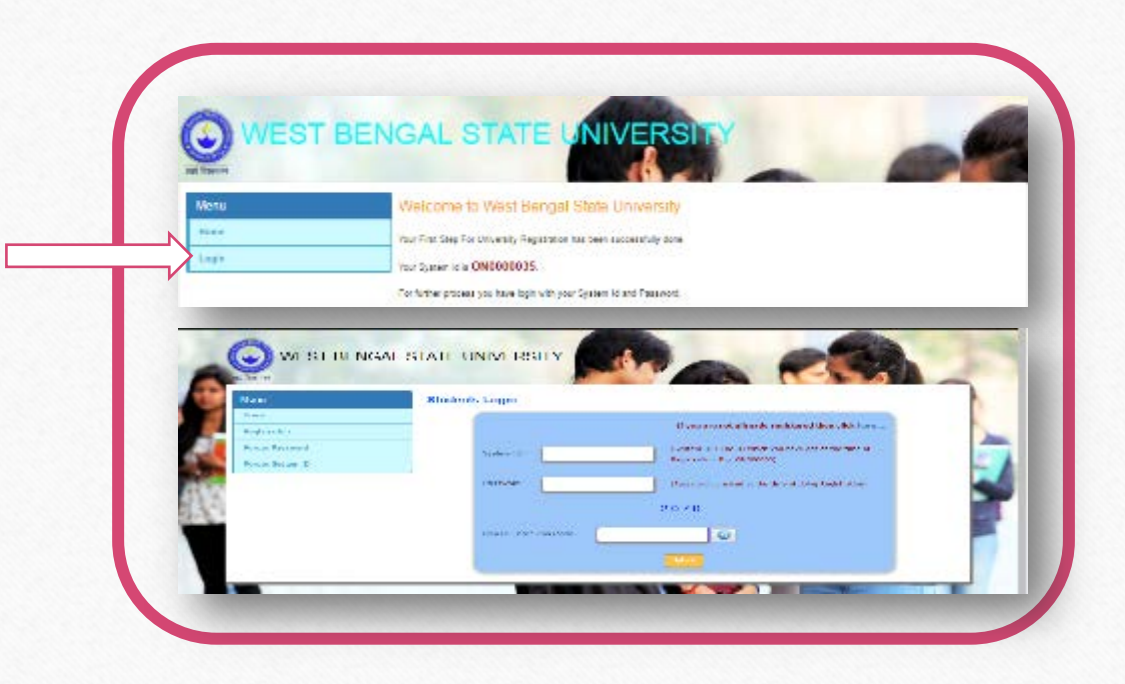

#### নিজের Personal Details দেওয়ার জন্য 'Insert Student Details' এ ক্লিক করতে হবে

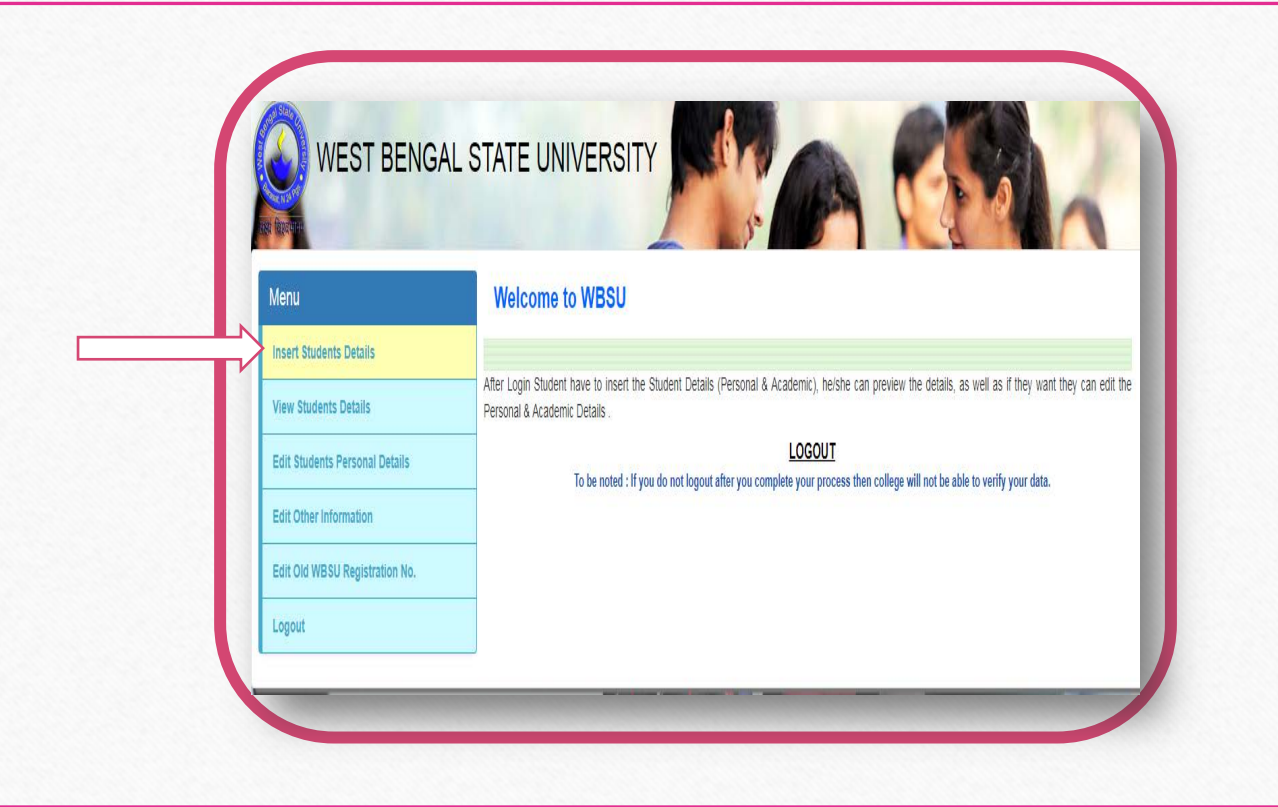

|               | थ धाभ                                                                                                    |                                                                                                    |
|---------------|----------------------------------------------------------------------------------------------------|----------------------------------------------------------------------------------------------------|
| আবেদনকার্বী   |                                                                                                    |                                                                                                    |
|               | "Insert Student Details" এ ক্লিক করার পরে –                                                                       |                                                                                                    |
| 🗸 আবেদ        | াকারীর বাবার নাম দিতে হবে                                                                                         |                                                                                                    |
| 🗸 আবে         | ানকারীর মায়ের নাম দিতে হবে                                                                                       |                                                                                                    |
| 🗸 আবেদ        | াকারীর অভিভাবকের নাম দিতে হবে                                                                                     |                                                                                                    |
| 🗸 আবেদ        | াকারীর রিলিজিয়নটি নির্বাচন করতে হবে                                                                              |                                                                                                    |
| 🗸 আবেদ        | াকারীকে ভারতীয়তে ক্লিক করতে হবে এবং যদি আবেদনকারী অভারতীয় হন তা হলে তাকে তার দেশের নামটি দিতে হবে               | WEST BENGAL STATE UNIVERSITY                                                                                                    |
| এবং 👘         | নর সঙ্গে আবেদনকারীকে নিচের দেওয়া তথ্য গুলিও আপ্লোড করতে হবে                                                      | Mess Students Personal Details                                                                                                    |
| $\rightarrow$ | Visa Premium (Only jpeg/png/gif alloed, Image Size 200KB)Upload                                                   | vertilitien uns E Aufer D Date Constant                                                                                                    |
| $\rightarrow$ | High-Commissioner Letter (Only jpeg/png/gif alloed, Image Size 200KB)Upload                                       | Let funct frem them                                                                                                    |
| $\rightarrow$ | Bonafide Certificate (Only jpeg/png/gif alloed, Image Size 200KB)Upload                                           | Light Annual Annual Annua                                                                                                    |
| 🗸 আবেদ        | াকারীর পরিবারে কতজন সদস্য আছে সেটি দিতে হবে                                                                       | No driving entry upper to the second second se                                                                                                    |
| 🖌 আবেদ        | াকারী বাবা ও মায়ের একটিমাত্র কন্যা সন্তান কি না সেটি নির্বাচন করতে হবে                                           | leter -statutor- T<br>Jahrbris.                                                                                                    |
| 🗸 আবেদ        | াকারীর লিঙ্গটি নির্বাচন করতে হবে (যদি কন্যা হন, KanyaSree ID যদি থাকে তাহলে দিতে হবে, না থাকলে দিতে হবে না)       | beingeldegen                                                                                                    |
| 🗸 আধার        | কার্ডু নাম্বার যদি থাকে তাহলে দিতে হবে, না থাকলে দিতে হবে না                                                      | Render Das des handes T                                                                                                    |
| 🖌 আবেদ        | াকারীর লিঙ্গটি নির্বাচন করতে হবে                                                                                  | Partizes                                                                                                    |
| 🗸 আবেদ        | াকারী যদি ফিজিক্যালি চ্যালেঞ্জ হয় তাহলে "হ্যাঁ" টে ক্লিক করতে হবে ও তাকে তার টাইপটিও দিতে হবে এবং না হলে "না"    |                                                                                                    |
| টে ক্লি       | <u>চ করতে হবে</u>                                                                                                 | Internet data                                                                                                    |
| 🗸 আবেদ        | াকারীর রিজার্ভেশন কোটা (General/SC/ST/OBC/OBC-A/ OBC-B /Other) টি নির্বাচন করতে হবে                               |                                                                                                    |
| 🖌 আবেদ        | াকারীর রক্তের শ্রেণীটি নির্বাচন করতে হবে                                                                          | Avia Doarte Internan Aprilia Doarte Internan                                                                                                    |
| 🖌 আবেদ        | াকারীর মোবাইল নম্বরটি দিতে হবে                                                                                    | 50 (2017 a data timp integriting at 4 th 50 (2017 a data timp integriting at 4 th 50 (2017 a data timp integriting at 4 th 50 (2017 a data timp integriting at 4 th 50 (2017 a data timp integriting at 50 (2017 a data timp integriting at 50 (2017 a |
| 🗸 আবেদ        | াকারীর ই–মেইলটি দিতে হবে                                                                                          |                                                                                                    |
| 🗸 আবেদ        | াকারীর বর্তমান ঠিকানাটি দিতে হবে                                                                                  |                                                                                                    |
| 🗸 আবে         | ানকারীর বর্তমান ঠিকানাটি যদি স্থায়ী ঠিকানা হয়ে থাকে তা হলে "হ্যাঁ" টে ক্লিক করতে হবে , না হলে "না" টে ক্লিক করে |                                                                                                    |
| স্থায়ী       | ঠকানাটি দিত্রে হবে                                                                                                |                                                                                                    |
| 🗸 আবেদ        | াকারীর ছবিটি (Only jpeg/png/gif alloed, Image Size 45KB)Upload করতে হবে                                           | ব্যাক্তগত তথ্য                                                                                                    |
| 🗸 আবেদ        | াকারীর স্বাক্ষরটি (Only jpeg/png/gif alloed, Image Size 45KB) Upload করতে হবে                                     |                                                                                                    |
| 🗸 নিচে        | নওয়া কোডাট বক্সে দিতে হবে                                                                                        |                                                                                                    |
| 🗸 রেজিম্      | ারে ক্লিক করতে হবে                                                                                                |                                                                                                    |

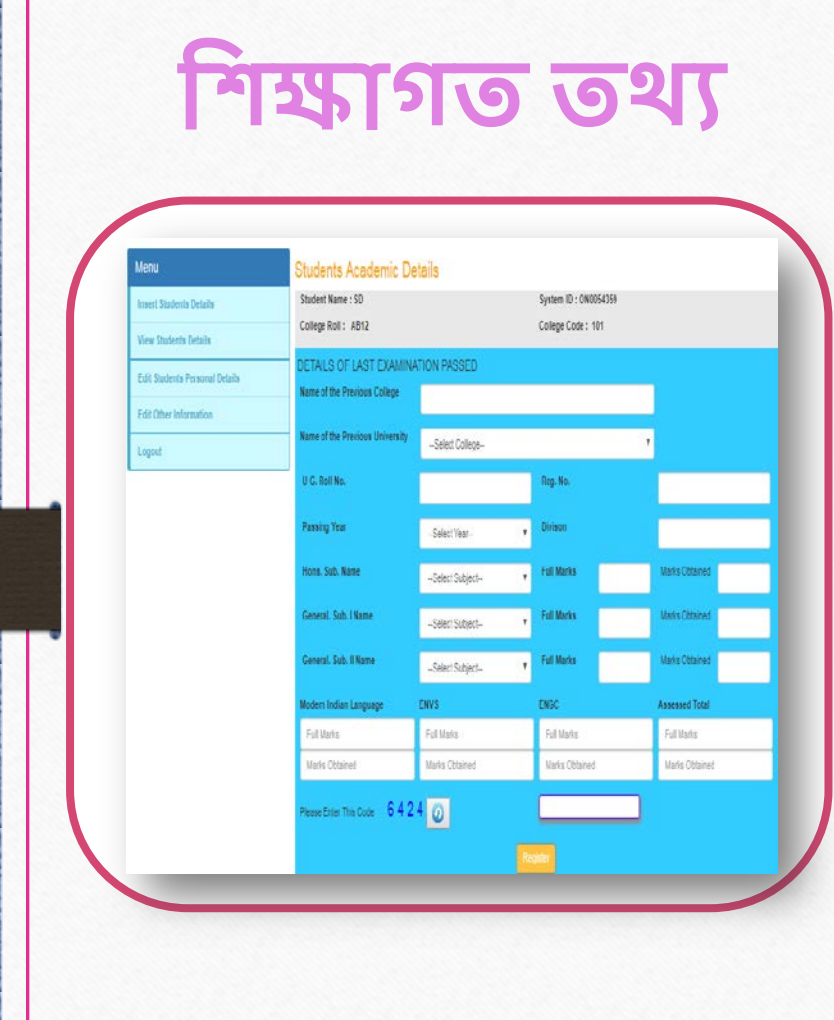

#### পঞ্চম ধাপ:

- আবেদনকারীর পূর্ববর্তী কলেজের নামটি দিতে হবে
- আবেদনকারীর পূর্ববর্তী ইউনিভার্সিটির নামটি দিতে হবে
- ✓ আবেদনকারীর কলেজের রোল নম্বরটি দিতে হবে
- আবেদনকারীর কলেজের রেজিস্ট্রেশনের নম্বরটি দিতে হবে
- 🗸 আবেদনকারীর কলেজের বছরটি ক্লিক করতে হবে
- আবেদনকারীর উত্তীর্ণ কলেজের বিভাগটি দিতে হবে
- আবেদনকারীর অনার্সের সাবজেন্টটি ক্লিক করতে হবে এবং তার সম্পূর্ণ নম্বরটি ও প্রাপ্ত নম্বরটি দিতে হবে
- ✓ আবেদনকারীর প্রথম জেনারেল সাবজেন্টটি ক্লিক করতে হবে এবং তার সম্পূর্ণ নম্বরটি ও প্রাপ্ত নম্বরটি দিতে হবে
- আবেদনকারীর দ্বিতীয় জেনারেল সাবজেন্টটি ক্লিক করতে হবে এবং তার সম্পূর্ণ নম্বরটি ও প্রাপ্ত নম্বরটি দিতে হবে
- আবেদনকারীকে আধুনিক ভারতীয় ভাষার সম্পূর্ণ নম্বরটি ও প্রাপ্ত নম্বরটি দিতে হবে
- ✓ আবেদনকারীকে পরিবেশ বিদ্যার সম্পূর্ণ নম্বরটি ও প্রাপ্ত নম্বরটি দিতে হবে
- আবেদনকারীকে বাধ্যতামূলক ইংরেজি সম্পূর্ণ নম্বরটি ও প্রাপ্ত নম্বরটি দিতে হবে
- ✓ আবেদনকারীর উদ্চ মাধ্যমিকের মূল্যায়ন মোট নম্বরটি দিতে হবে
- ✓ নিচে দেওয়া কোডটি বক্সে দিতে হবে
- Submit বোতামটিতে ক্লিক করতে হবে

#### পঞ্চম ধাপ: (ক)

✓ আবেদনকারী যদি ইতিমধ্যে "WEST BENGAL STATE UNIVERSTIY" র রেজিস্টার স্টুডেন্ট হয়ে আছেন এবং যারা Back Years র স্টুডেন্ট তারাই একমাত্র "Yes" এ ক্লিক করবেন এবং আবেদনকারীর ইউনিভার্সিটির পুরনো রেজিস্ট্রেশন নম্বরটি ও সেশনটি দেবেন ( ইউনিভার্সিটির স্টুডেন্ট হওয়া সত্বেও যদি আবেদনকারী "Yes" নির্বাচন করতে ভুলে যায়ে তাহলে তার প্রভেসনাল রেজিস্ট্রেশনটি ক্যানসেল করে দেওয়া হবে)

 ✓ আবেদনকারী যদি "WEST BENGAL STATE UNIVERSTIY" র স্টুডেন্ট না হন তা হলে "NO" ক্লিক করতে হবে

ষষ্ঠ ধাপটি শুধুমাত্র ইউনিভার্সিটি বা কলেজের পুরনো রেজিস্টার স্টুডেন্টদের জন্য এবং এই বছর যারা ভর্তি হয়েছেন তাদের জন্য এই ধাপটি নয়ে।।

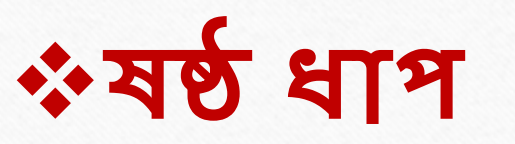

- ি নিচের তথ্য গুলি পুনরাম দিতে হবে:
- ✓ আবেদনকারীকে পুনরায় নিজের নামটি দিতে হবে
- আবেদনকারীর পুনরায় বাবার নামটি দিতে হবে
- আবেদনকারীর পুনরায় অনার্স সাবজে
   জাবেদনকারীর পুনরায় অনার্স সাবজে
   উটি বা জেনারেল বিভাগটি দিতে হবে
- আবেদনকারীর পুনরায় জেনারেল সাবজেন্ট গুলিও দিতে হবে
- আবেদনকারীর পুনরায় স্নাতকোত্তর সাবজেন্টটি দিতে হবে
- ✓ Submit বোতামটিতে ক্লিক করতে হবে

### (ভুল তথ্য দিলে পরবর্তী ধাপে যাওয়া যাবেনা)

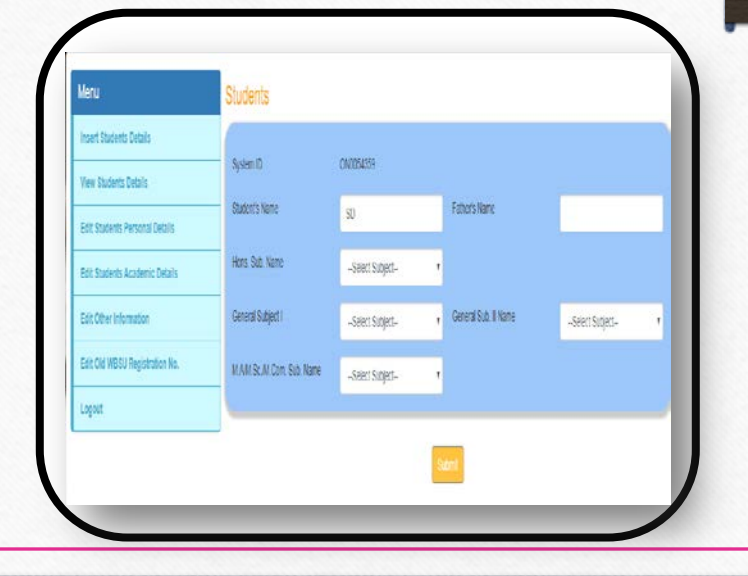

- গুরুত্বপূর্ণ তথ্য > আবেদনকারী নিজের সমগ্র তথ্য যত বার ইচ্ছে পরিবর্তন করতে পারবে যতক্ষণ না পর্যন্ত কলেজ verify করছে, কিন্তু আবেদনকারীর ছবি ও সাক্ষর একবার আপলোড করে দিলে আর পরিবর্তন করতে পারবে না এবং অভারতীয়দের ক্ষেত্রে ছবি, সাক্ষর, Passport, Bonafide Certificate, Visa Permission, High-Commission Letter একবার আপলোড করে দিলে আর পরিবর্তন করতে পারবে না > কলেজ verify করে ফেললে আবেদনকারী আর কোন পরিবর্তন করার সুযোগ পাবে না > পাসওয়ার্ড/ SYSTEM ID ভুলে গেলে বা হারিয়ে ফেললে "Forgot Password/Forgot System ID" ক্লিক করতে হবে এবং রেজিস্ট্রেশনের সময় যে তথ্য গুলি দিয়ে ছিলেন ঐ তথ্য গুলি পুনরায় দিতে হবে, যদি তথ্য গুলি সঠিক হয় তা হলেই আবেদনকারী তার নতুন পাসওয়ার্ডটি/ SYSTEM ID টি দিতে পারবেন
- > এই বছর ভর্তি হওয়়া সকল স্টুডেন্টকেই রেজিস্ট্রেশন প্রক্রিয়াটি পূরণ করতে হবে

| WEST BEINGA                     | ALSTATE UNIVERSITY                                                                                                    |  |
|---------------------------------|----------------------------------------------------------------------------------------------------|--|
| SALE                            |                                                                                                    |  |
| Nenu                            | Welcome to WBSU                                                                                                    |  |
| insert Students Cetalis         | Verification is in Process. After College verification take Form Print with your Provisional University Registration                                                                            |  |
| View Students Details           | Number: Verification process time is 72 hrs from the date of Registration Verification start date is 5th September<br>After 72 hrs to check your Verification status. Login with your System ID |  |
| Edit Students Personal Details  |                                                                                                    |  |
| Bit Ober Information            | After Logn Student have to need the Student Delais (Personal & Academic), healter can preview the details, as well as if they went they of<br>Personal & Academic Details.                      |  |
| Entr Cite WIRSU Reportation No. | LOGOUT                                                                                                    |  |
| and one office of               | to be noted : If you do not logoul after you complete your process then college will not be able to verify your data.                                                                           |  |
| LARAUT                          |                                                                                                    |  |

|                | davan data me daal aa                                                                                                    |            |
|----------------|----------------------------------------------------------------------------------------------------|------------|
| parta<br>phone | Agentaria and an and a second second se | Janisten   |
|                | Same and an or set to pay one                                                                                                    | Bals (He o |
|                |                                                                                                    |            |
|                | <b>•••</b>                                                                                                    | Bear Ar .  |
|                |                                                                                                    |            |
|                |                                                                                                    | se 11.     |
|                |                                                                                                    |            |
|                |                                                                                                    |            |
|                |                                                                                                    |            |

 আবেদনকারীর দিক থেকে রেজিস্ট্রেশন পদ্ধতি সম্পূর্ণ হয়ে গেলে কলেজের verification হওয়ার সময় আবেদনকারী নিজের প্রদত্ত্য মোবাইল নাম্বারএ একটি OTP (One Time Password) পাবে এবং সেই OTP টি কলেজকে দিতে হবে তাহলেই কলেজের দিক থেকে verification পদ্ধতিটি সম্পূর্ণ হবে; তারপর আবেদনকারীকে নিজের ফর্মটি ৩ কপি প্রিন্ট আউট করতে হবে (ফর্মটি Colour প্রিন্ট করলেই ভাল হয় এবং কলেজ কপি ও ইউনিভার্সিটি কপিতে আবেদনকারীর Stamp size ছবিটি লাগাতে হবে [paste করতে হবে])

- ফর্মটি কলেজে জমা দেওয়ার সময়ে নিচের দেওয়া নথিপত্র গুলি জমা দিতে হবে
  - (All the Xerox document self-attested by the Student)
- ightarrow কন্টা কপি of Madhyamik Admit Card.
- $\rightarrow$  ফটো কপি of Higher Secondary Marksheet.
- → ফটো কপি of Cast Certificate ( শুধুমাত্র SC/ST/OBC/OBC/OBC-A/OBC-B)
- $\rightarrow$  ফটো কপি of Physically Challenged Certificate.
- → ফটো কপি of Passport, Bonafide Certificate, Visa Permission, High-Commission Letter (for Foreign Students).
- → ফটো কপি of Registration Cancelled Letter / University Permission Letter.
- কলেজের স্টুডেন্টরা কলেজে গিয়ে রেজিস্ট্রেশন ফী এর টাকা জমা দিতে হবে এবং ইউনিভার্সিটির স্টুডেন্টরা ইউনিভার্সিটিটে গিয়ে রেজিস্ট্রেশন ফী এর টাকা জমা দিতে হবে

### <u> ফটো আপলোড করার নির্দেশিকা</u>ঃ

- মটোর নামে কোন স্পেস , আন্ডারস্কোর , বিন্দু , কোমা , হ্যাশ বা এই ধরনের কোন বিশেষ কিছু অষ্কর দেওয়া যাবে না
- মাইলের নাম শুধুমাত্র অক্ষর এবং সংখ্যার ধারণ দিতে হবে (অন্য কিছু ফাইলের নাম দেওয়া যাবে না )
- ➢ ফটোটি jpeg / jpg ধরনের দিতে হবে এবং মাপ 45 kb এর বেশি হবেনা
- > অন্য কোন সম্বটওঁ স্যারের সাহায্য আবেদনকারীর ফটোর সাইজ কমাবেন না বা ফটোটিকে চেপে ছোট করবেন না

### <u>Signature আপলোড করার নির্দেশিকা</u>ঃ

- > Signature এর নামে কোন স্পেস , আন্ডারস্কোর , বিন্দু , কোমা , হ্যাশ বা এই ধরনের কোন বিশেষ কিছু অষ্কর দেওয়া যাবে না
- মাইলের নাম শুধুমাত্র অক্ষর এবং সংখ্যার ধারণ দিতে হবে (অন্য কিছু ফাইলের নাম দেওয়া যাবে না )
- > Signature টি png ধরনের দিতে হবে এবং মাপ 45 kb এর বেশি হবেনা
- মন্য কোন সফটওর্য্যারের সাহায্য আবেদনকারীর Signature এর সাইজ কমাবেন না বা Signature টিকে চেপে ছোট করবেন না

#### যদি কোন গুরুতর সমস্যায় পরেন তাহলেই হেল্প ডেস্ক এর মোবাইল নাম্বার এ ফোন করবেন অথবা ফর্মটি ফিল আপ করে মেইল করবেন

| Welcome to<br>WEST BENGAL STATE UNIVERSITY                                            | Facing Problem - Get in | n Touch with us/Enquiry |
|---------------------------------------------------------------------------------------|-------------------------|-------------------------|
|                                                                                       | Name                    | Problem Facing          |
|                                                                                       | Student Name            | Problem Facing          |
| Click Here To Continue >>                                                             | Application Id          |                         |
|                                                                                       | Application Id          |                         |
|                                                                                       | Phone No.               |                         |
|                                                                                       | Phone No.               |                         |
|                                                                                       | Email Address           |                         |
|                                                                                       | Enter email             | Send Message            |
|                                                                                       |                         |                         |
| FACING PROBLEM CONTACT US > STUDENT REGISTRATION GUIDE > COLLEGE & UNIVERSITY GUIDE > |                         |                         |

# ইউনিভার্সিটির রেজিস্ট্রেশন পদ্ধতি

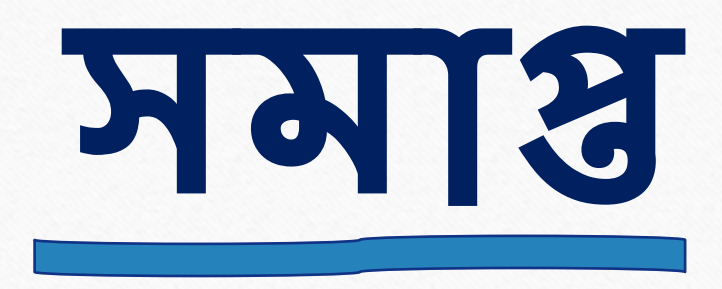